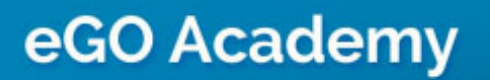

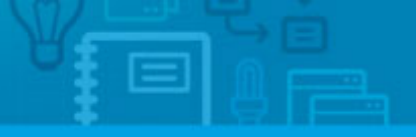

Software

# How to recover or change your password?

The eGO user has the possibility to recover or change their password to a different one.

.....

#### **Recover lost password**

To recover a lost password, you must perform the following steps:

1. Go to the home page `<u>http://admin.egorealestate.com/Default.aspx</u>';

| <b>(</b>         | 60 Real Estate |       |
|------------------|----------------|-------|
| Email            |                |       |
| Password         |                |       |
| Remember session |                | Login |
|                  |                |       |

2. Click on 'Recover Password';

| Email            | _  |
|------------------|----|
| Password         |    |
| Remember session | in |

**3.** A new password will be sent to your e-mail.

**Note:** To change your password, you should take the following steps.

## Change your current password

To change your current password, you must perform the following steps:

## **4.** Go to the `**Users**' tab;

| 7+    |                                                                                               |                                                                                                    |  |  |  |  |  |
|-------|-----------------------------------------------------------------------------------------------|----------------------------------------------------------------------------------------------------|--|--|--|--|--|
|       | Potential client: Elizabeth Gates<br>Phone: (44) 58820143652<br>Email: eligates@hotmail.co.uk | Preference Property House 3 Rooms, CAS_09 City of London, City of London, London Availability: Available To rent: £2,600 |  |  |  |  |  |
|       | add tags                                                                                      | LOST                                                                                                    |  |  |  |  |  |
| elect | Add a tag Email Print Delete More                                                             |                                                                                                    |  |  |  |  |  |
| Repo  | rts: Create report, Summary of opportunities                                                  |                                                                                                    |  |  |  |  |  |

### **5.** Click on your user;

| ielect all    | Delete Lock<br>Jessica Paquincha | Reset password |
|---------------|----------------------------------|----------------|
|               | Julien Horta                     | Reset password |
|               | Paulo Pinheiro                   | Reset password |
|               | Sofia Custódio                   | (Super user    |
| elect all   ( | Delete Lock                      |                |

**6.** Go down to the **`Password settings**' section, select **`Change Password**' option and complete the form with the requested data;

|             | ge Passv   | word | _                |      |    |       |   |  |
|-------------|------------|------|------------------|------|----|-------|---|--|
| Current     | passwor    | ď    |                  |      |    |       |   |  |
| New pas     | sword      |      |                  |      | _) |       |   |  |
| Re-type     | passwor    | rd   |                  |      |    |       |   |  |
|             |            |      |                  |      |    |       |   |  |
|             |            |      |                  |      |    |       |   |  |
| ▼ Mail sign | ature      |      |                  |      |    |       |   |  |
| Mail sign   | ature<br>U | s x  | x <sup>2</sup> = | :: g |    | ■ 仮 ⊃ | ¢ |  |

7. After changing your password, click `Save'.

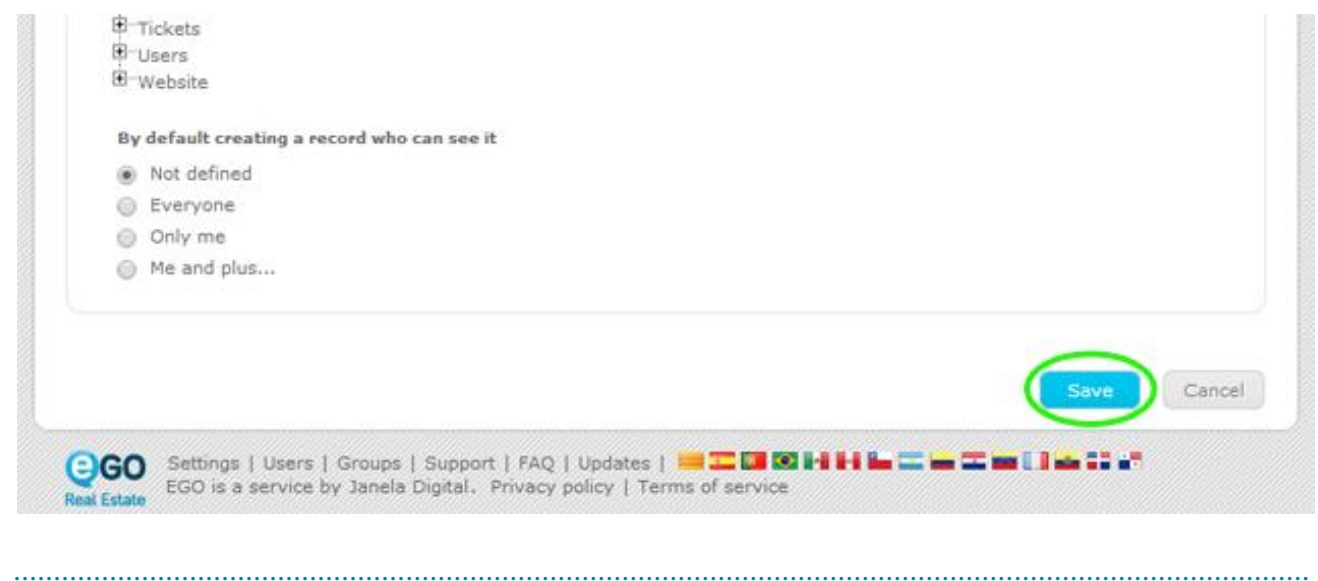

Learn more: http://academia.egorealestate.com

**Questions:** <u>support@egorealestate.com</u>